#### Honestechvhstodvd40deluxekeygen [2021]

Download

# How to Preserve Your Old Home Videos with honestech VHS to DVD 4.0 Deluxe

If you have a collection of old VHS tapes that contain precious memories of your family and friends, you may want to convert them to digital formats before they deteriorate or become obsolete. One of the easiest and most affordable ways to do that is with honestech VHS to DVD 4.0 Deluxe, a software and hardware solution that lets you transfer your analog video to DVD, Blu-ray, or your computer. In this article, we will show you how to use honestech VHS to DVD 4.0 Deluxe to capture, edit, and burn your video in a few simple steps.

## What You Need

To use honestech VHS to DVD 4.0 Deluxe, you will need the following:

- A Windows PC with USB 2.0 port, CD/DVD/Blu-ray writer, and at least 256 MB of RAM (1 GB for HD editing).
- A VCR or camcorder that can play your VHS tapes.
- A VIDBOX, a USB 2.0 video capture device that comes with the software.
- Composite (RCA) or S-Video cables to connect your VCR or camcorder to the VIDBOX.
- An audio cable (3.5 mm to composite or 3.5 mm to 3.5 mm) to connect your VCR or camcorder to the VIDBOX.
- A blank DVD, CD, or Blu-ray disc (depending on your output format).

## How to Capture Your Video

Once you have everything ready, follow these steps to capture your video:

- 1. Install the software from the CD-ROM or download it from the <u>honestech website</u>.
- 2. Connect the VIDBOX to your PC using the USB cable.
- 3. Connect your VCR or camcorder to the VIDBOX using the composite or S-Video cables for video and the audio cable for sound.
- 4. Turn on your VCR or camcorder and insert your VHS tape.
- 5. Launch the honestech VHS to DVD 4.0 Deluxe software and select Easy Wizard Mode or Advanced Mode depending on your preference.
- 6. In Easy Wizard Mode, choose your input device, output format, and recording quality. In Advanced Mode, you can also adjust the video settings, add effects and filters, and split or trim your video.
- 7. Click Record and start playing your VHS tape. You can monitor the video on your PC screen and stop recording when you are done.
- 8. Save your captured video as a file on your PC or proceed to edit and burn it.

### How to Edit Your Video

If you want to enhance your video or add some creative touches, you can use the built-in video editor in honestech VHS to DVD 4.0 Deluxe. Here are some of the features you can use:

- Add titles, credits, transitions, and background music.
- Crop, rotate, resize, and adjust the color and brightness of your video.
- Add special effects such as sepia, mosaic, negative, and emboss.

- Cut out unwanted scenes or merge multiple clips into one.
- Add voice-over narration or dubbing.

#### How to Burn Your Video

After editing your video, you can burn it onto a DVD, CD, or Blu-ray disc using the honestech VHS to DVD 4.0 Deluxe software. Here are the steps:

- 1. Insert a blank disc into your CD/DVD/Blu-ray writer.
- 2. Select Burn Disc from the main menu of the software.
- 3. Choose your disc type (DVD, CD, or Blu-ray) and format (Video CD, Super Video CD, DVD Video, Blu-ray Video).
- 4. Select your video file(s) from your PC and add them to the disc project.

## Hone stech vhstod vd40 deluxe keygen

27f17ad7a0